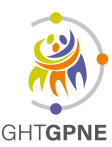

# THESI VISKALI ACC Utilisation du catalogue de prélèvement

UTI-FITE-055-V01 Version : 1 Applicable le : 28-10-2022

## I. <u>Objet</u>

Le laboratoire met à disposition des préleveurs et du personnel du laboratoire, un outil informatique d'aide au prélèvement : LE CATALOGUE DES EXAMENS DU LBM DU CH ROBERT BALLANGER.

Cet outil fournit les informations nécessaires à la réalisation d'un prélèvement pour obtenir un échantillon biologique conforme aux spécifications de l'examen demandé. Ce document décrit le mode d'utilisation de l'outil, il sera également disponible dans la GED.

### II. Domaine d'application et personnes concernées

Ce document est à l'attention des professionnels de santé habilités à réaliser les prélèvements biologiques et des personnels amenés à utiliser l'application.

## III. Documents de référence

- Article L.6211-15 de l'ordonnance n°2010-49 du 13 janvier 2010 relative à la biologie médicale
- Norme NF ISO 15189 Laboratoires d'analyses de biologie médicale exigences particulières concernant la qualité et la compétence.
- Norme NF EN ISO 22870 Examens de biologie médicale délocalisée (EBMD) exigences concernant la qualité et la compétence.

### IV. Description de la tâche

1. <u>Ouvrir les raccourcis bureau disponibles, pointant sur :</u> <u>https://ch-aulnay.manuelprelevement.fr/</u>.

La page d'accueil se présente comme ci-dessous :

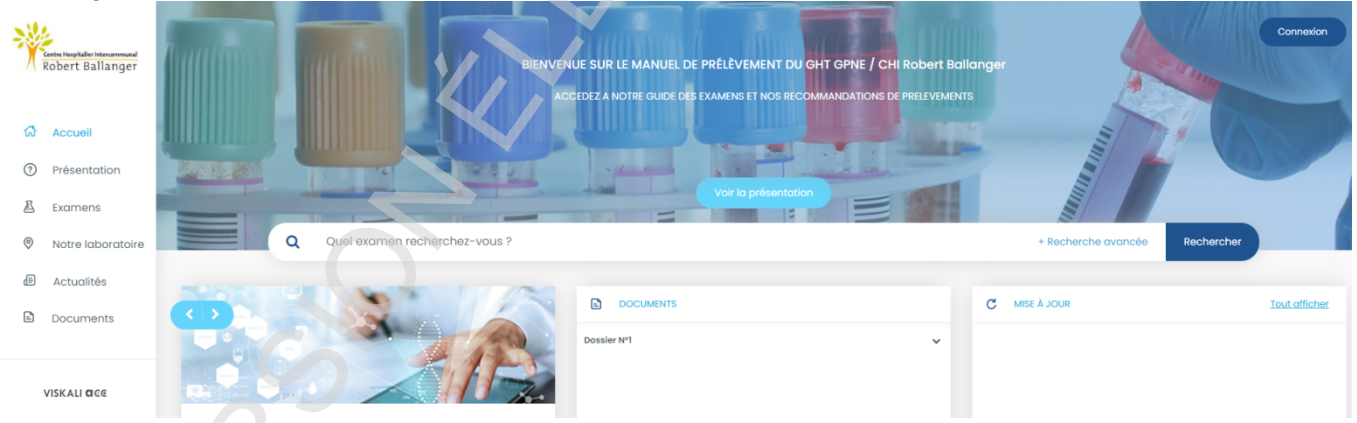

Vous avez accès directement à la partie « Recherche d'un examen »:

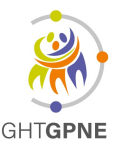

# THESI VISKALI ACC Utilisation du catalogue de prélèvement

UTI-FITE-055-V01 Version : 1 Applicable le : 28-10-2022

#### 2. La partie « Recherche d'un examen »

Cette partie permet d'effectuer une recherche pour un examen. Il y a 2 possibilités :

- Soit une recherche avec un mot clé
- Soit une recherche avec utilisation de critères plus avancés.

#### <u>Utilisation d'un mot clé</u>

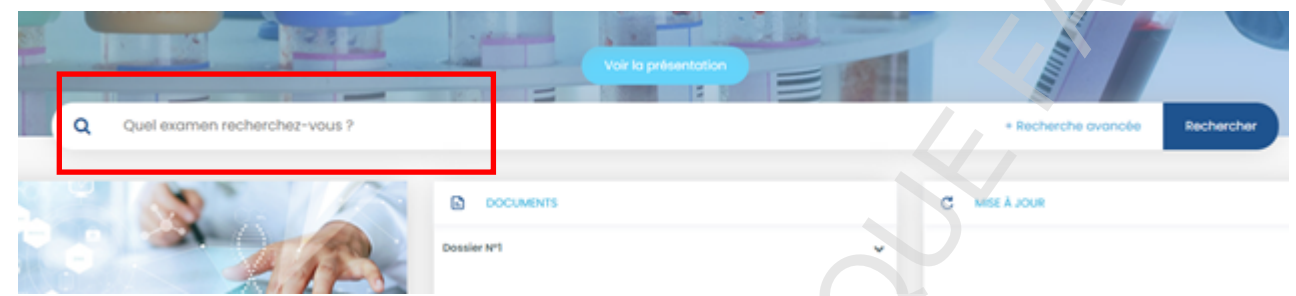

Ecrire un mot clé, Cliquer ensuite sur « rechercher », ou taper sur « Entrée » du clavier

Une fois ces 2 étapes réalisées, les examens correspondants à votre recherche s'afficheront comme ci-dessous :

| Q urique                                                                                                    | + Recherche avancée Rechercher |
|----------------------------------------------------------------------------------------------------|--------------------------------|
| (x eupinu                                                                                                    | (Effacer tous le               |
| 7 Examens trouvés                                                                                                    |                                |
| ACIDE URIQUE                                                                                                    |                                |
| URICEMIE<br>AU                                                                                                    |                                |
| ACIDE URIQUE URINAIRE                                                                                                    |                                |
| ANTICONVULSIVANTS : IDENTIFICATION - SANG<br>Barbituriques(amobarbital,barbital,butalbital,hexobarbital,pentobarbital,secobarbital,vinylbital,vinbarbital) EXT<br>Antiépileptiques (vigabatrine, topiramate, stiripentol, lacosamide) |                                |
| ANTICONVULSIVANTS : IDENTIFICATION - URINES<br>Barbituriques(amobarbital,barbital,barbital,bexobarbital,pentobarbital,sécobarbital,vinylbital,vinbarbital) EXT<br>Antiépileptiques (vigabatrine, topiramate, stiripentol, lacosamide) |                                |
| BASES PURIQUES PYRIMIDIQUES SG<br>purines, pyrimidines, xanthine, hypoxanthine, adenosine, MNGIE                                                                                                    |                                |

Cliquer ensuite sur l'examen qui vous intéresse et vous serez directement orienté sur la fiche de l'examen.

Les examens possédant l'icône EXT sont externalisés

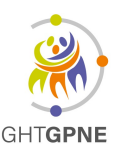

## THESI VISKALI ACC Utilisation du catalogue de prélèvement

UTI-FITE-055-V01 Version : 1 Applicable le : 28-10-2022

La notion d'examen externalisé se situe dans le pavé « ANALYSE SOUS TRAITEE », avec :

- Le laboratoire sous-traitant,
- Le code analyse à enregistrer au niveau du laboratoire et
- Éventuellement des consignes particulières propres à notre établissement

Ce pavé est propre à notre établissement, mais tous les autres pavés pointent directement sur les catalogues des hôpitaux concernés et sont donc par conséquent à jour.

Les documents particuliers (consentement, feuille de demande...) s'il existent, sont à téléchargés sur cette même page. L'emplacement dans la fiche examen peut être différent d'un établissement à l'autre.

| • Retour                                                   | ADAMTS13 ÉTUDE<br>Revide la 05/                                                                                                    | EXAMEN<br>GÉNÉTIQUE - SANG<br>10/2022 08:38:09  | Koll                                                                 |
|------------------------------------------------------------|----------------------------------------------------------------------------------------------------|-------------------------------------------------|----------------------------------------------------------------------|
|                                                            |                                                                                                    |                                                 |                                                                      |
| ANALYSE SOUS TRAITEE EX.                                   | AMEN CONDITIONS DE PRELEVEMENT CONSERVATION ET TRANSPORT                                                                                                    | ANALYTIQUE / POST ANALYTIQUE                    |                                                                      |
|                                                            |                                                                                                    |                                                 |                                                                      |
|                                                            |                                                                                                    | EXT                                             |                                                                      |
| 💬 ANALYSE SOUS TRAITEE                                     | •                                                                                                    |                                                 | NT                                                                   |
| Laboratoire exécutant                                      | LARIBOISIERE                                                                                                    | Nature de prélèvement                           | Sang veineux                                                         |
| Code enregistrement Aulnay                                 | ADAM                                                                                                    |                                                 | 📒 x2 Tube EDTA K2 7 mL bouchon violet ou                             |
| Consignes particulières Aulnay                             | Consentement et/ou fiche de renseignement à télécharger : Accès par le                                                                                                    | Contenant                                       | x4 Tube EDTA K3 4 mL bouchon violet                                  |
|                                                            | lien/liche en bas de cette page.                                                                                                    | Quantité minimale                               | 4 mL                                                                 |
|                                                            | 6                                                                                                    | Conditions de préparation du<br>patient         | Cf. feuille de conditions de prélèvement                             |
|                                                            |                                                                                                    | Accord préalable / Rendez                       | OUI                                                                  |
| Libellé de l'examen                                        | ADAMTSI3 ÉTUDE GÉNÉTIQUE - SANG                                                                                                    | vous laboratoire                                |                                                                      |
| Synonyme(s)                                                | Willebrand, ADAMTS 13, Microangiopathie thrombotique, ADAMTS13, Protéase                                                                                                    |                                                 |                                                                      |
| Indications / Intérêts cliniques                           | du lacteur winebuland, Gene AdAmisis, synatome a opsind "schulman<br>Diagnostic étiologique d'un déficit en ADAMISI3 (PTT)<br>Diagnostic du syndrome d'Upshaw-Schulman (USS) |                                                 | PORT                                                                 |
| Groupement Hospitalier                                     | HÔPITAUX UNIVERSITAIRES SAINT - LOUIS ET LARIBOISIÈRE - FERNAND-WIDAL                                                                                                    | Délai d'acheminement                            | Cf supra conditions pré-analytiques                                  |
| Hôpital / Laboratoire exécutant                            | HÔPITAL LARIBOISIERE (AP-HP)                                                                                                    | Conservation et transport des                   | Site SLS : envoi par pneumatique à 20°C +/- 5°C (Sachet transparent) |
| Spécialité / Secteur                                       | LRB : HÉMATOLOGIE BIOLOGIQUE - HÉMOSTASE (01 49 95 64 00)                                                                                                    | échantillons biologiques                        | envoi à 20°C +/- 5°C                                                 |
| Contact                                                    | Laboratoire ADAMTS13 : 01.49.95.64.17/83.97                                                                                                    |                                                 |                                                                      |
| Renseignements cliniques ou<br>thérapeutiques obligatoires | OUI Cf. feuille de demande et consentement                                                                                                    |                                                 | VALYTIQUE                                                            |
| Réalisé en Période de                                      | NON                                                                                                    | Milieu / Matrice                                | Sang total                                                           |
| Permanence de Soins                                        |                                                                                                    | Technique analytique                            | Séquençage                                                           |
| Réalisé en Urgence<br>Accréditation COFRAC                 | NON<br>Accréditation Cofrac Examens médicaux, nº8-3305, listes des portées et                                                                                                | Critères d'acceptation pour<br>rajout d'examen  | Sur demande téléphonique                                             |
| Accréditation COFRAC                                       | examens accrédités disponibles sur www.colrac.tr<br>Liste des sites et portées disponibles                                                                                   | Fréquence / Délai de rendu du résultat          | Délai de rendu : 2 ans                                               |
|                                                            |                                                                                                    | Résultats dans le serveur de<br>résultats du GH | NON (CR génétique papier)                                            |
|                                                            |                                                                                                    |                                                 |                                                                      |
|                                                            | 6                                                                                                    |                                                 |                                                                      |
|                                                            |                                                                                                    | Accès aux documents                             | Consentement (génétique) ADAMTS13<br>Condition pré-analytique        |
|                                                            |                                                                                                    |                                                 |                                                                      |

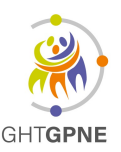

# THESI VISKALI ACC Utilisation du catalogue de prélèvement

#### • Recherche avancée

Elle permet de cibler à l'aide de filtre des critères spécifiques.

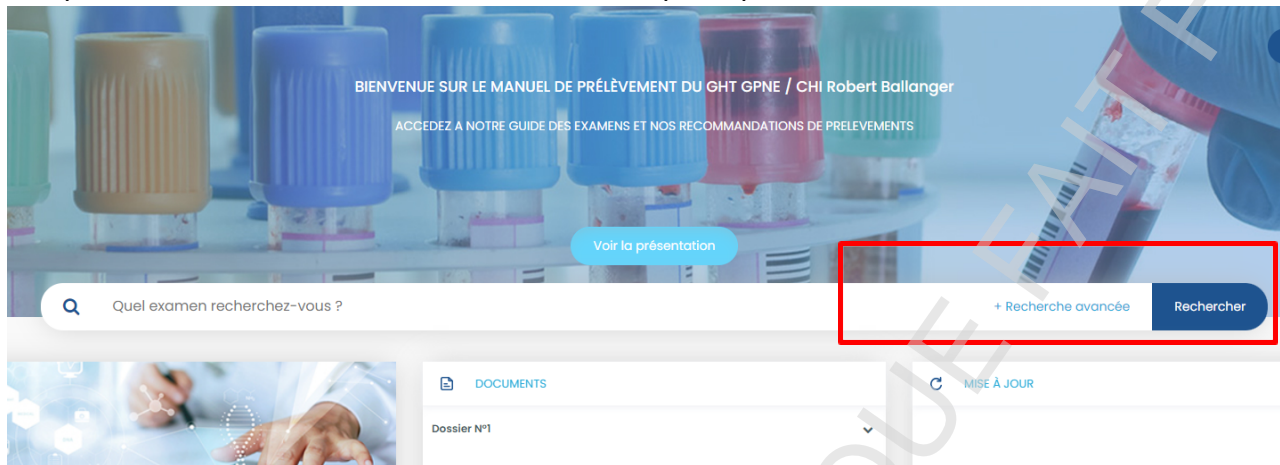

Cliquer ensuite sur « recherche avancée », ou taper sur « Entrée » et des listes de choix s'affiche

Il suffit de sélectionner **un laboratoire exécutant** ou **un secteur de notre laboratoire** dans les menus déroulants pour filtrer la recherche, puis cliquez sur « Rechercher »

#### Exemple1 : avec marqueurs tumoraux (secteur de notre laboratoire)

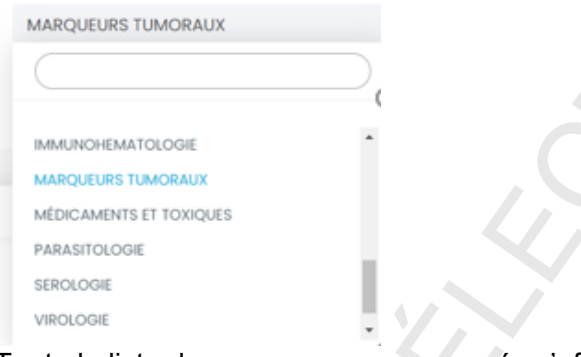

#### Toute la liste de nos examens concernés s'affiche

| (MARQUEURS IUMORAUX X)                        |  |
|-----------------------------------------------|--|
| 6 Examens trouvés                             |  |
| ACE<br>antigène carcinoembryonnaire<br>ACE    |  |
| AFP<br>alphaíoetoprotéine<br>AFP              |  |
| CA 125<br>carbohydrate antigen 125<br>125     |  |
| CA 15.3<br>carbohýdrate ontigen 15.3<br>153   |  |
| CA 19.9<br>carbohydrate antigen 19 9<br>199   |  |
| PSA TOTAL<br>prostate specific antigen<br>PSA |  |

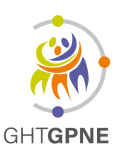

# THESI VISKALI ACC Utilisation du catalogue de prélèvement

| iltres pour la recherche                                                                                                    |     |
|----------------------------------------------------------------------------------------------------|-----|
| Code informatique                                                                                                    |     |
|                                                                                                    |     |
| aboratoire exécutant                                                                                                    |     |
| NECKER                                                                                                    |     |
| CIDE OROTIQUE - URINES                                                                                                    |     |
| rotate                                                                                                    | EXT |
| CIDES AMINÉS - SANG                                                                                                    |     |
| A, Chromatographie des acides aminés, CAA, Acide aminobutyrique, Acide aspartique, Acide<br>utamique, Alanine, Arginine, Asparagine, Citrulline, Cystine, Glutamine, Glycine, Histidine, Hydroxyproline,<br>oleucine,Leucine, Lysine, Méthionine, Ornithine, Phénylalanine, Proline, Sérine, Thréonine, Tryptophane,<br>rrosine, Taurine, Valine                 | EXT |
| CIDES AMINÉS - URINES                                                                                                    |     |
| ,<br>Chromatographie des acides aminés, CAA, Acide aminobutyrique, Acide aspartique, Acide<br>utamique, Alanine, Arginine, Asparagine, Citrulline, Cystine, Glutamine, Glycine, Histidine, Hydroxyproline,                                                                                                    | EXT |
| oleucine,Leucine, Lysine, Méthionine, Ornithine, Phénylalanine, Proline, Sérine, Thréonine, Tryptophane,<br>rrosine, Taurine, Valine                                                                                                    |     |
| oleucine,Leucine, Lysine, Méthionine, Ornithine, Phénylalanine, Proline, Sérine, Thréonine, Tryptophane,<br>rrosine, Taurine, Valine<br>CIDES GRAS À TRÈS LONGUES CHAINES – SANG<br>cide pristanique, AGTLC, Phytanate, Acide phytanique, Pristinate                                                                                                    | EXT |
| oleucine,Leucine, Lysine, Méthionine, Ornithine, Phénylalanine, Proline, Sérine, Thréonine, Tryptophane,<br>rrosine, Taurine, Valine<br>CIDES GRAS À TRÈS LONGUES CHAINES – SANG<br>cide pristanique, AGTLC, Phytanate, Acide phytanique, Pristinate<br>CIDES ORGANIQUES – URINES                                                                                | EXT |
| oleucine,Leucine, Lysine, Méthionine, Ornithine, Phénylalanine, Proline, Sérine, Thréonine, Tryptophane,<br>rrosine, Taurine, Valine<br>CIDES GRAS À TRÈS LONGUES CHAINES – SANG<br>Cide pristanique, AGTLC, Phytanate, Acide phytanique, Pristinate<br>CIDES ORGANIQUES – URINES<br>D, CAO, Chromatographie des acides organiques                               | EXT |
| oleucine,Leucine, Lysine, Méthionine, Ornithine, Phénylalanine, Proline, Sérine, Thréonine, Tryptophane,<br>rrosine, Taurine, Valine<br>CIDES GRAS À TRÈS LONGUES CHAINES – SANG<br>Cide pristanique, AGTLC, Phytanate, Acide phytanique, Pristinate<br>CIDES ORGANIQUES – URINES<br>D, CAO, Chromatographie des acides organiques<br>CYLCARNITINE PROFIL – SANG | EXT |